FPCOS

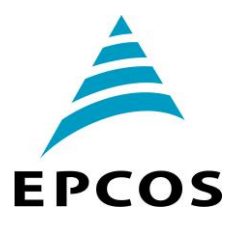

คาปาซิเตอร์ & ฮาร์ โมนิกส์ *ตอนที่ 11 การติดตั้งใช้งานอุปกรณ์ควบคุมเพาเวอร์แฟกเตอร์* 

(PFC Controller) ตอนที่4

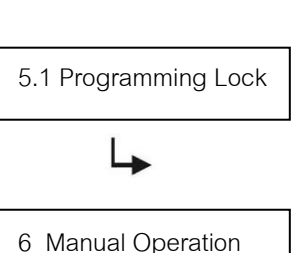

Programming of Fixed Stages

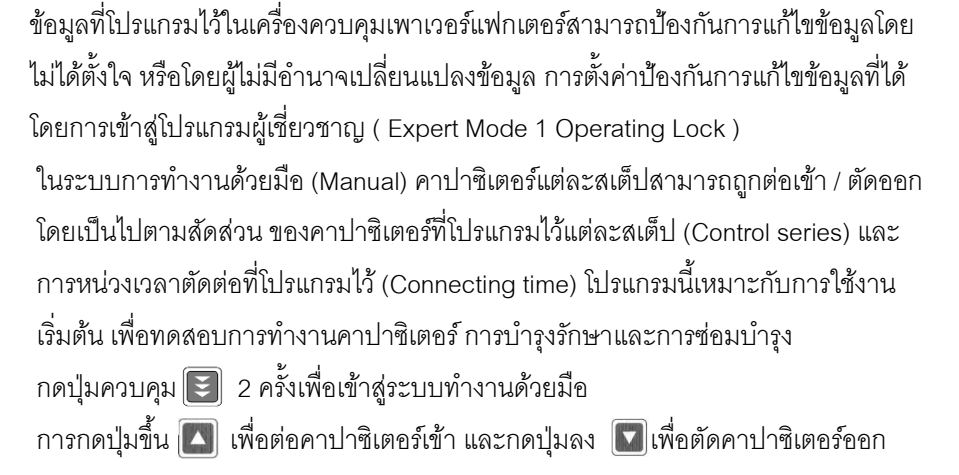

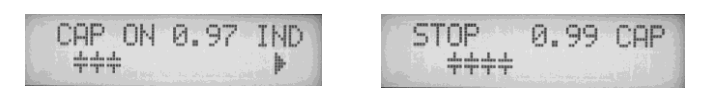

กดปุ่มยืนยันและเก็บข้อมูล 💽 เพื่อเข้าเมนูโปรแกรมของคาปาซิเตอร์แบบต่อเข้าโดยตรง และไม่มีการปลดออก (Programming of fixed stages)

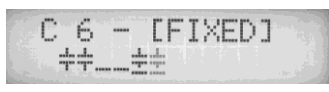

โดยทั่วไปตัวเครื่องควบคุมจะถูกโปรแกรมเป็นระบบอัตโนมัติ (Default setting) ในกรณีพิเศษ ตัวเครื่องควบคุมแต่ละสเต็ปสามารถถูกโปรแกรมเป็น 3 แบบ คือ สเต็ปของเครื่องควบคุมจะทำงานแบบอัตโนมัติหน้าจอจะแสดงสัญลักษณ์ สเต็ปของเครื่องควบคุมจะทำงานแบบถาวร โดยคาปาชิเตอร์สเต็ปนั้นๆจะถูกต่อเข้าระบบ ตลอดเวลา หน้าจอจะแสดงสัญลักษณ์ ่ โดยมีเส้นใต้สัญลักษณ์คาปาชิเตอร์ สเต็ปของเครื่องคบบคุมจะถูกตัดออกแบบถาวร โดยคาปาชิเตอร์สเต็ปนั้นๆจะถูกตัดออก จากระบบตลอดเวลา การใช้งานนี้เหมาะสำหรับในกรณีที่มีคาปาชิเตอร์บางสเต็ปเลีย และ ต้องการตัดคาปาซิเตอร์ออกจากระบบ หน้าจอจะแสดงสัญลักษณ์

AUTO:

FIXED:

OFF:

การเลือกค่า AUTO, FIXED, หรือ OFF ให้กดปุ่มขึ้น 💽 หรือล 🔽 และกดปุ่มยืนย์ 💽 เพื่อเก็บข้อมูลที่เลือก ของสเต็ปนั้นๆและเลื่อนไปที่สเต็ปถัดไป สถานที่เลือกสำหรับแต่ละสเต็ป จะแสดงให้เห็นที่หน้าจอในโหมดการทำงาน อัตโนมัติ เมื่อทำการตั้งค่าครบทุกสเต็ป ให้กดปุ่มควบคุม 💽 เพื่อเข้าสู่เมนูถัดไป คือ "Service" หรือกลับสู่เมนูการ ทำงานอัตโนมัติ " Automatic Operation"

7 Service Menu

กดปุ่มควบคุม 💽 เพื่อเข้าสู่เมนูบริการ "Service" ค่าสูงสุดของตัวแปรไฟฟ้าในระบบเก็บ ไว้ในหน่วยความจำจะแสดงไว้ที่หน้าจอ รวมทั้งจำนวนครั้งที่คอนแทกเตอร์ สับเข้าออกแต่ ละสเต็ป และจำนวนชั่วโมงที่คาปาซิเตอร์แต่ละสเต็ปทำงาน

กดปุ่มขึ้น 💽 หรือกดปุ่มลง 💽 เพื่อเลือกดูตัวแปรไฟฟ้า นอกจากนี้ยังสามารถเรียกดู หน่วยความจำที่เกิดความผิดพลาดของระบบไฟฟ้า 8 ข้อมูลล่าสุด เช่น อุณหภูมิเกิน แรงดันไฟฟ้าเกิน ฮาร์โมนิกส์เกิน ชดเชยกำลังไฟฟ้ารีแอคทีฟ ขาด/เกิน และกระแสสูงเกิน

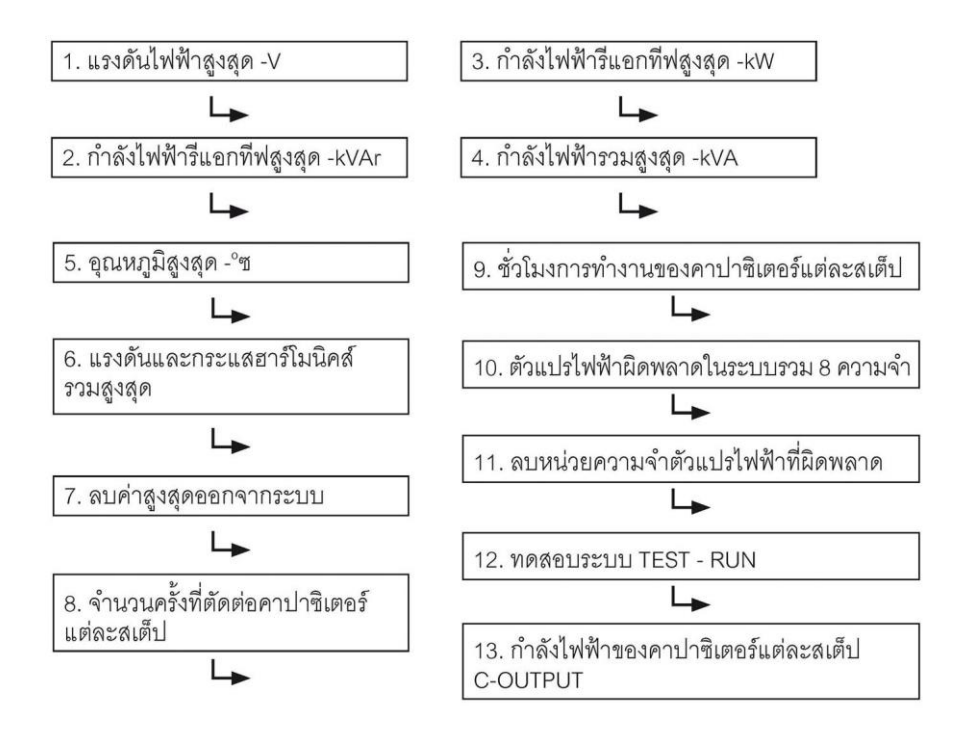

 TEST-RUN :
 เมนูการทดสอบระบบใช้สำหรับการตรวจสอบความถูกต้องของเครื่องควบคุมเพาเวอร์แฟกเตอร์ ว่าตั้งค่าไว้

 ถูกต้องหรือไม่ หลังจากกดปุ่มขึ้น
 โลง เพื่อเลือกการทดสอบระบบและกดปุ่มยืนยันเครื่องควบคุมจะสับคาปาซิ

 เตอร์แต่ละสเต็ปเข้าอออกตามลำดับและคำนวณขนาดกิโลวาร์ของคาปาซิเตอร์ที่ต่ออยู่ในระบบแต่ละสเต็ป (ขั้นตอนนี้จะ

 ทำซ้ำ 3 ครั้งเพื่อลดข้อผิดพลาด) ตัวแปรไฟฟ้าที่คำนวณแล้วจะถูกเก็บไว้ในหน่วยความจำและสามารถเรียกดูค่ากิโลวาร์ที่เก็บ

 ไว้แต่ละสเต็ปที่เมนู C - OUTPUT หรือ C - POWER ข้อมูลที่ผิดพลาดไม่ตรงกัน จะถูกประเมินแสดงเป็นข้อความบอกไว้ที่

 หน้าจอ ข้อผิดพลาดที่เกิดขึ้นสามารถแสดงไว้ได้ดังนี้

- ไม่มีแรงดันไฟฟ้า
- แรงดันไฟฟ้าสูงเกิน ตรววจสอบการโปรแกรม
- แรงดันไฟฟ้าต่ำเกิน ตรววจสอบการโปรแกรม

- ไม่มีกระแสไฟฟ้า ยังไม่มีโหลดหรือยังไม่ได้ปลดแผ่นเชื่อมลัดวงจรที่ขั้ว CT
- มุมของตัวแปลงกระแส (CT)? ขั้ว k I สลับกัน ?
- อัตราส่วนการแปลงกระแส / 1 ? การป้อนข้อมูลคาปาซิเตอร์สเต็ปแรก?
- อัตราส่วนแต่ละสเต็ปของคาปาซิเตอร์ ? ตรวจสอบการโปรแกรม
- จำนวนสเต็ปที่ตั้งไว้ ? ตรวจสอบโปรแกรมข้อมูลจำนวนสเต็ปของคาปาซิเตอร์
- คาปาซิเตอร์ช้ารุด

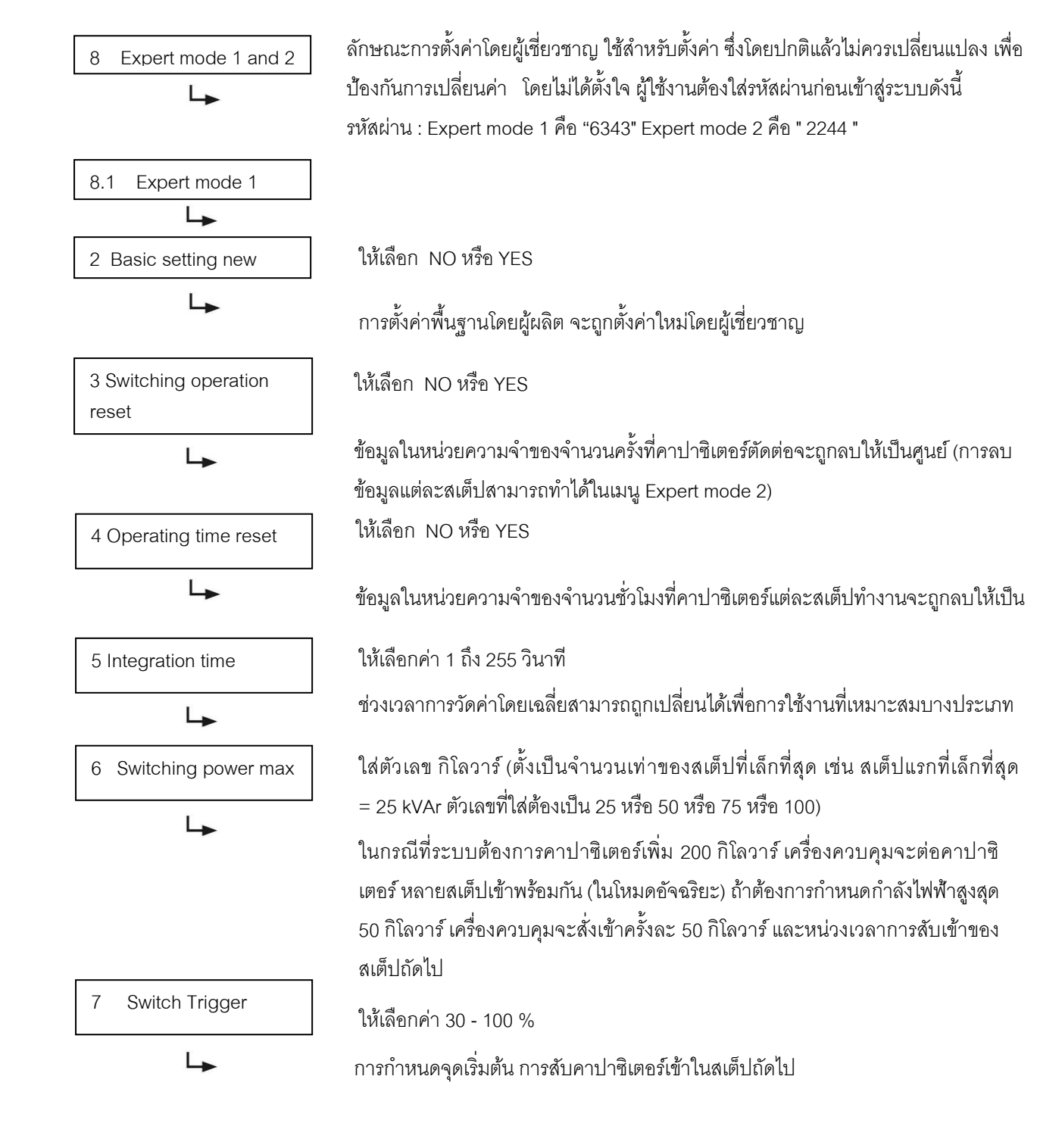

## คาปาซิเตอร์ & ฮาร์โมนิกส์

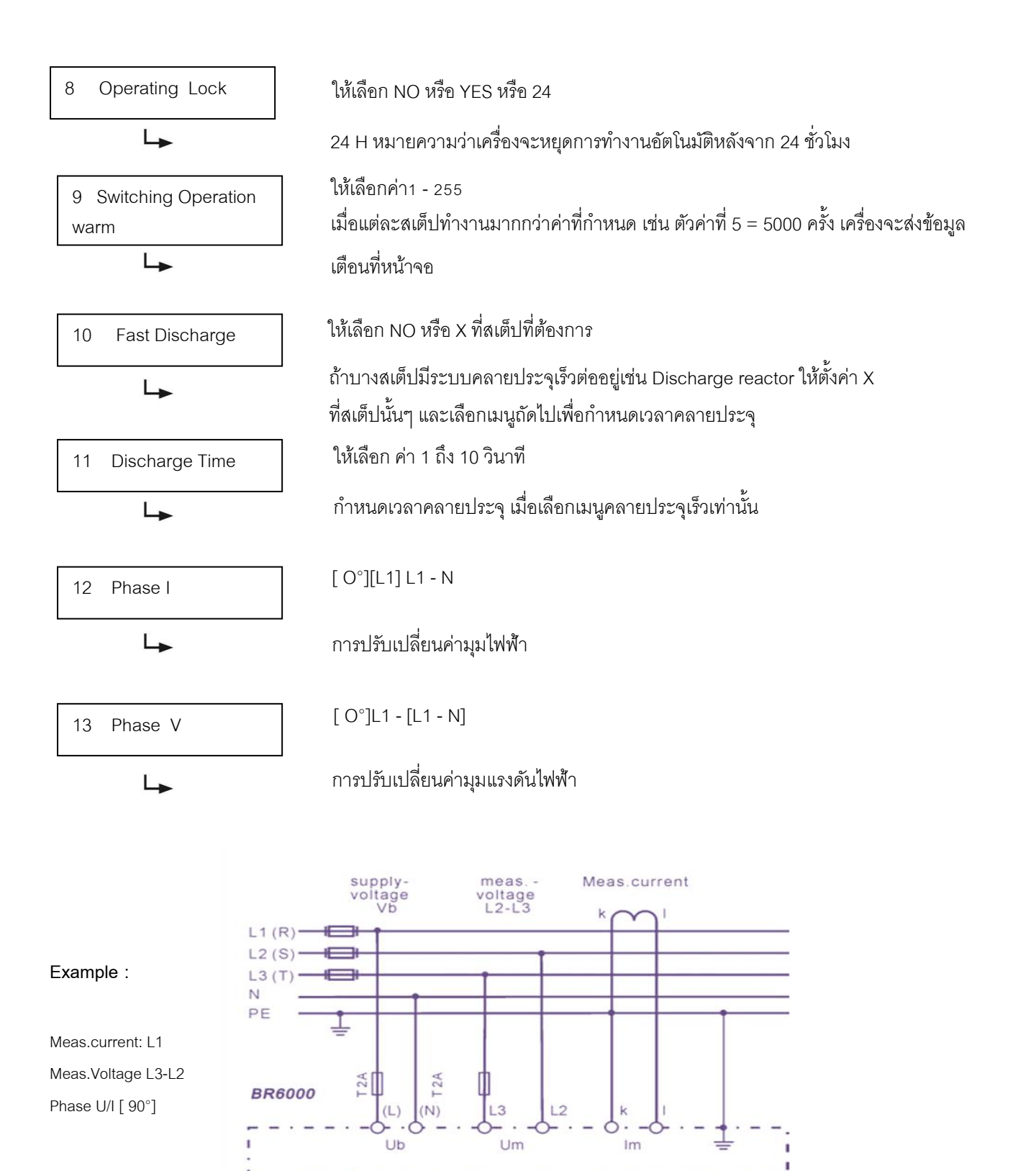

บริษัท ไอทีเอ็ม คาปาซิเตอร์ จำกัด 91/105 ม.4 ถนนบางนา-ตราด ต.บางโฉลง อ.บางพลี จ.สมุทรปราการ 10540

| using   | meas. Current                                                                                                    | meas. Voltage                                                                                                   | phase-angle                                                                     |
|---------|----------------------------------------------------------------------------------------------------|----------------------------------------------------------------------------------------------------|---------------------------------------------------------------------------------|
| Preset; | L1<br>L1<br>L1 (k < - >l)<br>L1<br>L1<br>L1<br>L1<br>L1 (k < - >l)<br>L1<br>L1<br>L1<br>L1<br>L1<br>L1<br>L1<br>L1<br>L1<br>L1 | L1 - N<br>L1 - L2<br>L2 - N<br>L3 - L2<br>L3 - N<br>L3 - L1<br>L1 - N<br>L1 - L2<br>L2 - N<br>L2 - L3<br>L3 - N | 0°<br>30°<br>60°<br>90°<br>120°<br>150°<br>180°<br>210°<br>240°<br>270°<br>300° |
|         | L1 ( k < - >l )                                                                                                    | L3 - L1                                                                                                    | 330°                                                                            |

## C - Test 14

กดปุ่มปรับขึ้น 🔼 หรือ ปุ่มปรับลง 💟 เพื่อเลือก YES หรือ NO ้กำลังไฟฟ้ารีแอกทีฟของคาปาซิเตอร์ถูกคำนวณในขณะที่สับคาปาซิเตอร์เข้าออก และเปรียบเทียบ กับขนาดกำลังไฟฟ้าของคาปาซิเตอร์ ถ้าผลออกมาแตกต่างจากขนาดพิกัดกำลังไฟฟ้าของคาปาซิ

15 C - Fault

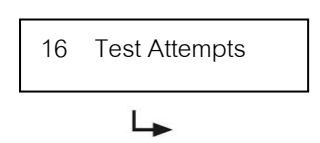

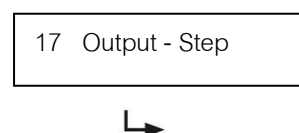

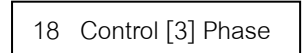

L

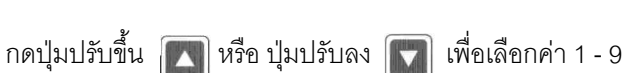

กดปุ่มปรับขึ้น 💽 หรือ ปุ่มปรับลง 🕎 เพื่อเลือกค่า 10 - 75 เปอร์เซ็นต์

เตอร์ ข่าวสารความผิดพลาดจะปรากฏที่จอแสดงผล

้จำนวนครั้งที่ทดสอบสามารถกำหนดค่าได้ที่เมนู 1 - 9 ครั้งเพื่อยืนยันความผิดพลาดของ กำลังไฟฟ้าของคาปาซิเตอร์ก่อนที่จะแสดงข่าวสาร C - fault ที่หน้าจอแสดงผล

ความผิดพลาดจากพิกัดกำลังไฟฟ้าของคาปาซิเตอร์ สามารถตั้งค่าได้ที่เมนูนี้ระหว่าง 10 - 75

เปอร์เซ็นต์ เพื่อส่งข่าวสารความผิดพลาดไปปรากภูที่หน้าจอตามหัวข้อที่ 14 C - Test

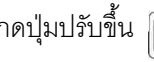

กดปุ่มปรับขึ้น 💽 หรือ ปุ่มปรับลง 💟 เพื่อเลือกค่า 0 - 255

้กำลังไฟฟ้าของคาปาซิเตอร์สามารถถูกเพิ่มได้ที่เมนูจาก 0 - 255 กิโลวาร์ (ยกตัวอย่างเช่น กำลังไฟฟ้ากิโลวาร์ของระบบแรงดันไฟฟ้าแรงสูงที่ใช้กำลังไฟฟ้ากิโลวาร์ต่อสเต็ปสูงกว่า

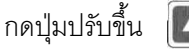

กดปุ่มปรับขึ้น 🚺 หรือ ปุ่มปรับลง 🚺 เพื่อเลือก 3 หรือ 1

การวัดระบบของเครื่องควบคมเป็นแบบ 1 เฟส โดยทั่วไปตัวเครื่องจะตั้งค่าไว้สำหรับระบบ 3 เฟส โดยใช้วิธีคำนวณและแปลงจาก 1 เฟสเป็น 3 เฟส (โดยประเมินว่าแต่ละเฟสใช้กำลังไฟเท่ากัน) ถ้าต้องการใช้เครื่องควบคุมนี้สำหรับระบบไฟฟ้า 1 - เฟส ให้ตั้งค่าเป็น 1 เฟส